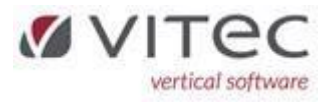

## **Roller og F8 Adresser**

Roller ajourføres under 5.9.8

| Roller_( | Grupper                      |            |         |   | W                 | eDo§Ejend | om, grund | lsyst |
|----------|------------------------------|------------|---------|---|-------------------|-----------|-----------|-------|
| Туре     | Rolle                        | Bestyrelse | Web Adm |   | Attestation       | ^         |           |       |
| 40       | Ejer                         | Nej        | Nej     | Е | Ejer              |           |           |       |
| 41       | Ejer, beboer                 | Nej        | Nej     | E | Ejer              |           |           |       |
| 42       | Direktør                     | Nej        | Nej     | D | Direktør          |           |           |       |
| 13       | Partner                      | Nej        | Nej     | P | Partner           |           |           |       |
| 44       | Best, Næstformand (ekstern)  | Ja         | Nej     | N | Næstformand       |           |           |       |
| 15       | Best, Kasserer (ekstern)     | Ja         | Nej     | K | Kasserer          |           |           |       |
| 16       | Best, 1. suppleant (ekstern) | Ja         | Nej     |   | lkke attestant    |           |           |       |
| 17       | Best, 2. suppleant (ekstern) | Ja         | Nej     |   | lkke attestant    |           |           |       |
| 50       | Best, Formand                | Ja         | Nej     | F | Formand           |           |           |       |
| 51       | Best, Næstformand            | Ja         | Nej     | N | Næstformand       |           |           |       |
| 52       | Best, Kasserer               | Ja         | Nej     | K | Kasserer          |           |           |       |
| 53       | Best, Medlem                 | Ja         | Nej     | в | Bestyrelsesmedlem |           |           |       |
| 54       | Best, 1. suppleant           | Ja         | Nej     |   | lkke attestant    |           |           |       |
| 55       | Best, 2. suppleant           | Ja         | Nej     |   | lkke attestant    |           |           |       |
| 56       | Best, Øvrige                 | Ja         | Nej     | в | Bestyrelsesmedlem |           |           |       |
| 57       | Best, Formand (ekstern)      | Ja         | Nej     | F | Formand           |           |           |       |
| 58       | Best, Medlem (ekstern)       | Ja         | Nej     | в | Bestyrelsesmedlem |           |           |       |
| 59       | Best, Øvrige (Ekstern)       | Ja         | Nej     |   | lkke attestant    |           |           |       |
| 60       | Inspektør (attestant)        | Nej        | Nej     | 1 | Inspektør         |           |           |       |
| 61       | Inspektør                    | Nej        | Nej     |   | lkke attestant    |           |           |       |
| 98       | Beboerrepræsentant           | Nej        | Nej     |   | lkke attestant    |           |           |       |
|          |                              |            |         |   |                   |           |           |       |
|          |                              |            |         |   |                   |           |           |       |
|          |                              |            |         |   |                   |           |           |       |
|          |                              |            |         |   |                   |           |           |       |

Man skal skelne mellem Roller og Adressebetydninger, men de skal helst være integrerede/afstemte hvis det er det samme. Adressebetydninger findes under 9.9.2.5

| )    | 🕑 📑 🗟 🍃 [                    |             |      |                           | 0 | ?        | Q 🛊           |
|------|------------------------------|-------------|------|---------------------------|---|----------|---------------|
| \dre | ssebetydning                 |             |      |                           |   | Standard | d, grundsyste |
|      |                              |             |      |                           |   |          |               |
| Nr   | Lang tekst                   | Korttekst   | Type |                           |   |          |               |
| 41   | Ejer, beboer                 | Diverse     | L    | Rolle tilknyttet adresser |   |          |               |
| 42   | Direktør                     | Diverse     | D    | Diverse adresser          |   |          |               |
| 43   | Partner                      | Diverse     | D    | Diverse adresser          |   |          |               |
| 44   | Best, Næstformand (ekstern)  | Næstfor(e)  | D    | Diverse adresser          |   |          |               |
| 45   | Best, Kasserer (ekstern)     | Kass.(e)    | D    | Diverse adresser          |   |          |               |
| 46   | Best, 1. suppleant (ekstern) | 1. sup.(e)  | D    | Diverse adresser          |   |          |               |
| 47   | Best, 2. suppleant (ekstern) | 2. sup.(e)  | D    | Diverse adresser          |   |          |               |
| 50   | Best, Formand                | Formand     | L    | Rolle tilknyttet adresser |   |          |               |
| 51   | Best, Næstformand            | Næstform.   | L    | Rolle tilknyttet adresser |   |          |               |
| 52   | Best, Kasserer               | Kasserer    | L    | Rolle tilknyttet adresser |   |          |               |
| 53   | Best, Medlem                 | Medlem      | L    | Rolle tilknyttet adresser |   |          |               |
| 54   | Best, 1. suppleant           | 1 suppleant | L    | Rolle tilknyttet adresser |   |          |               |
| 55   | Best, 2. suppleant           | 2suppleant  | L    | Rolle tilknyttet adresser |   |          |               |
| 56   | Best, Øvrige                 | Øvrige      | L    | Rolle tilknyttet adresser |   |          |               |
| 57   | Best, Formand (ekstern)      | Formand(e)  | D    | Diverse adresser          |   |          |               |
| 58   | Best, Medlem (ekstern)       | Medlem(e)   | D    | Diverse adresser          |   |          |               |
| 59   | Best, Øvrige (Ekstern)       | Øvrige(e)   | D    | Diverse adresser          |   |          |               |
| 50   | Inspektør (attestant)        | Inspektør   | D    | Diverse adresser          |   |          |               |
| 51   | Inspektør                    | Inspektør   | D    | Diverse adresser          |   |          |               |
| 52   | Inspektør (beboer)           | Inspektør   | L    | Rolle tilknyttet adresser |   |          |               |
| 59   | Nøglebestilling              | Nøgle       | D    | Diverse adresser          |   |          |               |
| 70   | Revisor                      | Revisor     | D    | Diverse adresser          |   |          |               |
| 71   | Valuar                       | Valuar      | D    | Diverse adresser          |   |          |               |
| 30   | Tømrer                       | Tømrer      | D    | Diverse adresser          |   |          |               |
| 31   | Murer                        | Murer       | D    | Diverse adresser          |   |          |               |
| 32   | Elektriker                   | Elektriker  | D    | Diverse adresser          |   |          |               |
| 83   | Maler                        | Maler       | D    | Diverse adresser          |   |          |               |

En adressebetydning der også er en rolle er markeret som type L for Rolletilknyttet adresse og kan derfor bruges direkte i beboerbilledet, øvrige anvendes som eksterne via F8 oprettelse på ejendommen.

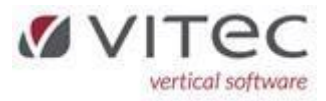

Roller på beboere styres direkte fra Fane-3 på beboeren. Kommer aut. op på Fane-4 på ejendommen.

| 💾 Vitec§Ejendom - Beboere (Menu: 3 / Mid: ADM                                   | A)                                            | ×                                                                           |
|---------------------------------------------------------------------------------|-----------------------------------------------|-----------------------------------------------------------------------------|
| ④ ▶ 📑 🔍 🍃 🕻                                                                     | •                                             | 2 💽 🕛 🛛 🔹 📥                                                                 |
| Beboere                                                                         |                                               | WeDo§Ejendom, grundsystem                                                   |
| Ejendom Lejemål Beboer Vdelser[1] Andre yde                                     | elser[2] EJER/OPKR/EAN[3] Rykker[4] Saldofelt | er[5]   Handler[6]   Beboerlån[7]   Integration[8] 💶 🕨                      |
| Beboer  Alternativ nøgle    2902  133  2  100000117020000    Ejendom navn       | Lej Beboer Kategori<br>6 6 Ejerlejlighed      | Adm. 1 Adm. 2 Adm. 3 Status    MEH  LH  SBJ  1 Boende    Notat  Notat titel |
| E/F Søllerød Park<br>Lejer/Ejer/Andelshaver navn og adresse<br>Thorsten Toxværd | Lejer-2/Ejer-2/Andelshaver-2 navn og adresse  | Oprettet d. af Rettet d. af<br>28.01.2021 SSP 04.03.2022 ADM                |
| Søllerød Park, blok 10, st. 2<br>2840 Holte                                     |                                               | Anden opkrævnings adresse                                                   |
| Email, Telefon, Cpr/Cvr<br>thorstentoxvaerd@gmail.com                           | Email, Telefon, Cpr/Cvr                       | Tilmelat e-boks<br>Tilmelat beboer-Boks<br>Opkrævningsadresse               |
| Roller                                                                          | Roller                                        |                                                                             |
|                                                                                 |                                               |                                                                             |
| EAN/TRUELINK                                                                    | Modtagers Kontering af ydelser                | Email 1, Email 2                                                            |
| Ordre/Rekv.                                                                     |                                               | Reference                                                                   |
| Kontering                                                                       |                                               | Cpr/Cvr Bankkonto PBS-aftalenr.<br>0 0 0971242581                           |
| Kontaktperson                                                                   |                                               | PBS-nr. Deb.grpnr. Kundenr.<br>9194703 30027 000002902013302                |
|                                                                                 |                                               | Betalerid FI-kort<br>+71<500029020133025 + 82484752<                        |
| Via Ret +næste hoende -forrige boende                                           | Procentfordeling eXit                         |                                                                             |
| way way mease boende, homge boende,                                             | in reconstructing, erst                       |                                                                             |

Øvrige roller defineres via F8-adresse på EJENDOM og vises efterfølgende på Fane-4

| Ejendomme                                                          | 1         |                              |                          |                     |                   | WeDo§Ejendom, g             | rundsyste |
|--------------------------------------------------------------------|-----------|------------------------------|--------------------------|---------------------|-------------------|-----------------------------|-----------|
| jendom   Lejemál   Beboer   Per/Saldi[]]                           | Vedligeh  | old[2]   BBH/Ska             |                          | eje <u>[5]</u>   Ko | ntrakt <u>[</u>   | ij   Integration[8]   Journ | al[9]     |
| Ejendom<br>2002                                                    |           | Firma Na                     | wn<br>Yr Chillered Daub  | Med                 | larb. 1           | Medarb. 2 Medarb. 3         | -         |
| 2302                                                               |           | Z JUZ EA                     |                          | ME                  | п                 |                             |           |
| Navn, Adresse<br>E/F Søllerød Park<br>Sallarad Park 1 20. Sallarad |           | 101.06.2021 - 31.05.2022     |                          |                     | Notat Notat titel |                             |           |
|                                                                    |           |                              |                          |                     |                   |                             |           |
| 2840 Holte                                                         |           |                              |                          |                     | lake en           |                             | E lutanat |
|                                                                    |           |                              |                          |                     |                   | u. j unktele je             | Internet  |
| Besturalson                                                        |           |                              |                          | And                 | alekron           | on                          |           |
| Navn                                                               | Rolle     |                              | Reference                | Ar Ar               | CISICION          | Andelskrone                 | Procent   |
| Beate Warberg                                                      | Best., F  | ormand                       | BEB-2902-0187-01#1       |                     |                   |                             |           |
| Thorsten Toxyærd                                                   | Best., M  | edlem                        | BEB-2902-0133-02#1       |                     |                   |                             |           |
| Lis Lak Risager                                                    | Best., M  | edlem                        | BEB-2902-0141-02#1       |                     |                   |                             |           |
| Jens Hartvig Thiel                                                 | Best., M  | edlem                        | BEB-2902-0158-01#2       |                     |                   |                             |           |
| Patrick Westergaard-Mever                                          | Best. M   | edlem                        | BEB-2902-0233-01#2       |                     |                   |                             |           |
| Moises Barrios                                                     | Best., 1. | suppleant                    | BEB-2902-0163-01#2       |                     |                   |                             |           |
| Terje Brøchner Jørgensen                                           | Best., 2. | suppleant                    | BEB-2902-0107-01#2       | /                   |                   |                             |           |
|                                                                    |           |                              |                          |                     |                   |                             |           |
| Øvrige<br>Navn                                                     | Bolle / F | etudnina.                    | Deres reference          |                     |                   |                             |           |
| Driftleder Lars Mølbak                                             | Inspekto  | v (attestant)                |                          |                     |                   |                             |           |
| Insnektør                                                          | Inspekto  | u (augotant)                 |                          |                     |                   |                             |           |
| Westh elendomsservice                                              | Inspekto  | ektør Inspektør Hans Peterse |                          | 3345667             | hna@s             | ervice dk                   |           |
| Grant Thornton, Bevisionsaktieselskab                              | Bevisor   |                              | Revisor Peter Hansen nha | @revisor r          | µ⊐⊂∘<br>łk        |                             |           |
|                                                                    |           |                              |                          |                     |                   |                             |           |
|                                                                    |           |                              |                          |                     |                   |                             |           |
|                                                                    |           |                              |                          |                     |                   |                             |           |
|                                                                    |           |                              |                          |                     |                   |                             |           |

Eksempel:

En adresse på en adresse 😐 lyder nemt.

Eksemplet kunne være en inspektør i et viceværtfirma, eller en revisor i et revisionsfirma

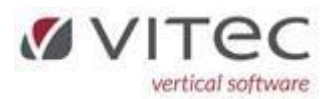

Da firmaet altid er KREDITOR kan man starte med at lave sammenkædningen i KREDITOR, hvor vi opretter PERSONERNE (f.eks. 2 revisorer) via F8-Adresser på den aktuelle kreditor

| Vitec§Ejendom - Kreditor | er (Menu: 61 / Mid: ADM)   |                      |                  |                      |                        | ×            |       |
|--------------------------|----------------------------|----------------------|------------------|----------------------|------------------------|--------------|-------|
| • • ≣ ₫                  |                            |                      |                  | 2                    | Û 🧥 [                  | ? 🔍 😸        | <     |
| Kreditorer               | Adre                       | ssenøgle(link)       |                  |                      |                        | Kreditor     | iter  |
| 12523246                 | D21                        | 0000246              |                  | Betal regkon<br>4180 | tonummer<br>4180201386 |              | \$F   |
| Titel, Navn, Adresse     | Telef                      | on                   |                  | Betal gironum        | mer                    |              | 5     |
| Bevisionsaktieselskab    | Vitec9Ejendom - Adresser p | ba "KRE-12523246"    |                  |                      |                        |              |       |
| Stockholmsgade 45        | D                          |                      |                  |                      | D (                    |              |       |
|                          | Betydning                  | Navn                 |                  |                      | Deres reference        | 3            |       |
| 2100 København Ø         | Revisor                    | Revisor, Jette Morte | ensen            |                      |                        |              |       |
|                          | Revisor                    | Revisor, Peter Hans  | sen              |                      |                        |              |       |
| Udtoa                    |                            |                      |                  |                      |                        |              |       |
| Bogført Af Forfa         |                            |                      |                  |                      |                        |              |       |
|                          |                            |                      |                  |                      |                        |              |       |
|                          |                            |                      |                  |                      |                        |              |       |
|                          |                            |                      |                  |                      |                        |              |       |
|                          |                            |                      |                  |                      |                        |              |       |
|                          |                            |                      |                  |                      |                        |              |       |
|                          | Titel, Navn                |                      | Email-1, -2      |                      | Te                     | elefon-1, -2 | Telef |
|                          | Revisor                    |                      | jmo@granttorn.dk |                      | 2                      | 1222334      |       |
|                          | Jette Mortensen            |                      |                  |                      |                        |              |       |

Herefter kan vi tilknytte en af disse PERSONER til ejendommen via F8-Adresser på ejendommen

Vælg Højre-klik, Opret-linie, så får du dette billede

| _                                                   |                              |
|-----------------------------------------------------|------------------------------|
| Søg                                                 | Telefon-1, -2 Telefon-3, Fax |
| D. 1.1.                                             |                              |
| 70 Revisor                                          | PBS                          |
| Тире                                                |                              |
| D Diverse adresser                                  | Bank regkonto                |
| Nummer Adresse                                      |                              |
| Cpr/Cvr                                             |                              |
| Titel, Navn, Adresse                                |                              |
|                                                     |                              |
|                                                     |                              |
|                                                     |                              |
|                                                     |                              |
| Email adresser                                      |                              |
|                                                     |                              |
|                                                     |                              |
| Website                                             |                              |
|                                                     |                              |
|                                                     |                              |
| – Tilkputning                                       |                              |
| - Tilknytning                                       |                              |
| – Tilknytning – – – – – – – – – – – – – – – – – – – |                              |
| - Tilknytning<br>Deres reference                    |                              |

Du SKAL vælge **Betydning** (her anvender vi 70 revisor), **Type** (D), **Nummer** (1234), så finder systemet selv det næste ledige **Adresse** løbenummer.

Udfyld de restende felter og vælg [Opret] så er personen oprettet under denne KREDITOR.

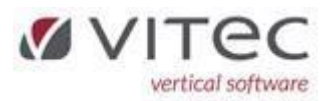

|             | VitecéFiendom - Adresse |               |                 |
|-------------|-------------------------|---------------|-----------------|
| Betur       | Aurese Aurese           |               | /               |
| Inspe       | 6                       | Talatan 1, 0  | Talatan 2 Fau   |
| Inspe       | 50g                     | l eleron-1,-2 | l eleron-3, Fax |
| Inspe       | Betvdning               |               |                 |
| Revis       | 70 Revisor              | PBS           | Giro            |
|             | Туре                    |               |                 |
|             | D Diverse adresser      | Bank regkonto |                 |
|             | Nummer Adresse          |               |                 |
|             |                         |               |                 |
|             | Lpr/Lvr                 |               |                 |
| Titel, I    | Titel Navn Adresse      |               |                 |
|             |                         | ]             |                 |
|             |                         |               |                 |
| Adres       |                         |               |                 |
| _           |                         |               |                 |
|             |                         |               |                 |
|             | Email adresser          | 1             |                 |
|             |                         |               |                 |
| Linie       | Website                 | ]             |                 |
| uranit rnit | Website                 | ]             |                 |
|             |                         | 1             |                 |
|             | - Tilknytning           |               |                 |
|             | Development             |               |                 |
|             | Deres rererence         |               |                 |
|             |                         |               |                 |

Slå op på ejendommen under pkt. 1., vælg F8-Adresser, vælg Højre-klik Opret linie

I feltet "Søg" kan man skrive KREDITOR's CvrNR, eller bruge F2-Oversigt og søge KREDITOR frem

Herefter skal man KUN udfylde "**Betydning**" (her er det 70 Revisor) og i "**Deres reference**" vælger man F2-Oversigt igen og vælger den PERSON hos KREDITOR man vil tilknytte.

Vælg så [**Opret**] og du er færdig.

Kontroller resultatet i fane-4 under ejendommen.

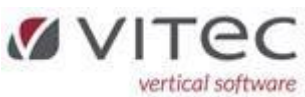

| Vitec§Ejendom - Ejendomme (Menu       | : 1 / Mid: | ADM)                                                            |                              |                    |                             |
|---------------------------------------|------------|-----------------------------------------------------------------|------------------------------|--------------------|-----------------------------|
| ) 🕞 📑 🔍 🌽                             | <b>e</b>   | 0                                                               |                              | 2 💿                | 0 💽 🔍 🛊                     |
| Ejendomme                             |            |                                                                 |                              |                    | WeDo§Ejendom, grundsysten   |
| iendom Leiemål Beboer Per/Saldi[1     | 1 Vedlige  | oold[21]_BBB/Ski                                                | at 31 FORENINGEN[4] Omk le   | ie[5]   Kontrakt[6 | 1 Integration[8] Journal[9] |
| Tergen   Felenar   Ferrer   Leueara   | 11 rounger | Indel   portion                                                 |                              |                    |                             |
| Ejendom                               |            | Firma N                                                         | avn                          | Medarb. 1          | Medarb. 2 Medarb. 3         |
| 2902                                  |            | 2902 E                                                          | /F Søllerød Park             | MEH                | LH SBJ                      |
| Navn, Adresse<br>E/F Søllerød Park    |            | Regnskabsär:01.01.2022 - 31.12.2022<br>:01.06.2021 - 31.05.2022 |                              | Notat              | Notat titel                 |
|                                       |            |                                                                 |                              |                    |                             |
| Søllerød Park 1-20, Søllerød          |            |                                                                 |                              | Oprettet d.        | af Rettet d. af             |
|                                       |            |                                                                 |                              | 26.01.2021         | LH 28.03.2022 ADM           |
| 2840 Holte                            |            |                                                                 |                              | 🗌 🗌 Udv.ved        | dl. 🔲 Omk.leje 🗹 Internet   |
|                                       |            |                                                                 |                              |                    |                             |
| Bestyrelsen                           | _          |                                                                 |                              | Andelskrone        | en                          |
| Navn                                  | Rolle      |                                                                 | Reference                    | År                 | Andelskrone Procent         |
| Beate Warberg Best.,                  |            | ormand                                                          | BEB-2902-0187-01#1           |                    |                             |
| Thorsten Toxværd                      | Best., N   | 1edlem                                                          | BEB-2902-0133-02#1           |                    |                             |
| Lis Lak Risager                       | Best., N   | 1edlem                                                          | BEB-2902-0141-02#1           |                    |                             |
| Jens Hartvig Thiel                    | Best., N   | 1edlem                                                          | BEB-2902-0158-01#2           |                    |                             |
| Patrick Westergaard-Meyer             | Best., N   | 1edlem                                                          | BEB-2902-0233-01#2           |                    |                             |
| Moises Barrios                        | Best., 1   | . suppleant                                                     | BEB-2902-0163-01#2           |                    |                             |
| Terje Brøchner Jørgensen              | Best., 2   | . suppleant                                                     | BEB-2902-0107-01#2 v         |                    |                             |
|                                       |            |                                                                 |                              |                    |                             |
| ∂∨rige                                |            |                                                                 |                              |                    |                             |
| Navn                                  | Rolle /    | Betydning                                                       | Deres reference              |                    | ^                           |
| Driftleder, Lars Mølbak               | Inspekt    | ør (attestant)                                                  |                              |                    |                             |
| Inspektør                             | Inspekt    | Øſ                                                              |                              |                    |                             |
| Westh ejendomsservice                 | Inspekt    | Øſ                                                              | Inspektør, Hans Petersen, 23 | ervice.dk          |                             |
| Grant Thornton, Revisionsaktieselskab | Revisor    |                                                                 | Revisor, Peter Hansen, pha   | @revisor.dk        |                             |
|                                       |            |                                                                 |                              |                    |                             |
|                                       |            |                                                                 |                              |                    |                             |
|                                       |            |                                                                 |                              |                    |                             |
|                                       |            |                                                                 |                              |                    | ~                           |
|                                       |            |                                                                 |                              |                    |                             |